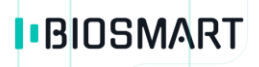

# Контроллер BioSmart 4-E

# Руководство по эксплуатации

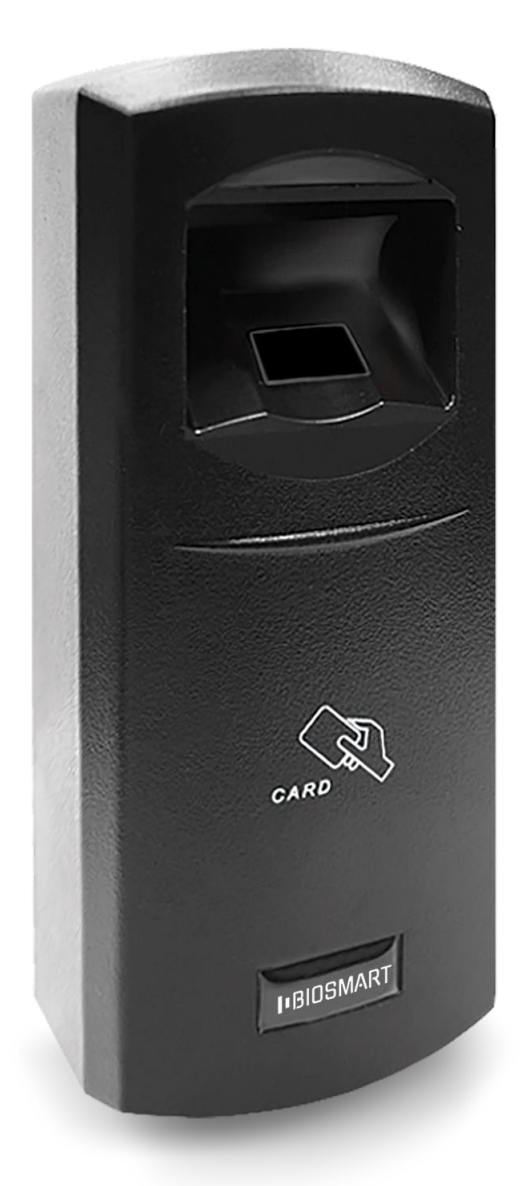

Версия документа 2.3 Дата 01.2018

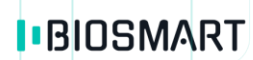

### ОГЛАВЛЕНИЕ

| 1   | ВВЕДЕНИЕ                                                     | 4  |
|-----|--------------------------------------------------------------|----|
| 2   | МЕРЫ ПРЕДОСТОРОЖНОСТИ                                        | 4  |
| 3   | ОПИСАНИЕ И РАБОТА КОНТРОЛЛЕРА                                | 4  |
| 4   | ПОДКЛЮЧЕНИЕ ДОПОЛНИТЕЛЬНОГО ОБОРУДОВАНИЯ                     | 7  |
| 4.1 | Подключение к ПК                                             | 7  |
| 4.2 | Подключение БУР                                              | 7  |
| 4.3 | Подключение к Wiegand интерфейсам контроллера                | 7  |
| 4.4 | Подключение электромеханического или электромагнитного замка | 8  |
| 4.5 | Подключение кнопок/датчиков                                  | 8  |
| 4.6 | Подключение турникетов и других исполнительных устройств     | 8  |
| 5   | ОРГАНИЗАЦИЯ СВЯЗИ С КОНТРОЛЛЕРОМ В ПО BIOSMART-STUDIO V5     | 8  |
| 6   | КОНФИГУРАЦИЯ КОНТРОЛЛЕРА В ПО BIOSMART-STUDIO V5             | 11 |
| 6.1 | Вкладка «Общие»                                              | 12 |
| e   | 6.1.1 Раздел «Контроллер»                                    | 12 |
| 6   | 5.1.2 Раздел «Подключение»                                   | 13 |
| e   | 5.1.3 Раздел «Режим работы»                                  | 13 |
| 6   | 5.1.4 Раздел «Дополнительно»                                 |    |
| 6.2 | Вкладка «Системные»                                          | 13 |
| 6   | 5.2.1 Раздел «Общие»                                         | 13 |
| 6   | 5.2.2 Раздел «Доп. устройства»                               | 14 |
| 6   | 5.2.3 Раздел «Реле»                                          |    |
| 6   | 5.2.4   Параметры управления доступом                        | 16 |
| 6.3 | Вкладка «Настройки Ю»                                        | 16 |
| 6.4 | Вкладка «Диагностика»                                        |    |
| 6   | 5.4.1 Раздел «Статистика ошибок»                             | 19 |
| 6.5 | Вкладка «Видеокамеры»                                        | 19 |
| 6.6 | Организация доступа на контроллер                            | 19 |
| 7   | ПРАВИЛА СКАНИРОВАНИЯ ОТПЕЧАТКОВ ПАЛЬЦЕВ НА КОНТРОЛЛЕРЕ       | 20 |
| 8   | ТЕХНИЧЕСКОЕ ОБСЛУЖИВАНИЕ                                     | 21 |

|    | BIOSMART          | Контроллер BioSmart 4-Е З<br>Руководство по эксплуатации → bio-smart.ru |
|----|-------------------|-------------------------------------------------------------------------|
| 9  | ХРАНЕНИЕ          |                                                                         |
| 10 | ТРАНСПОРТИРОВАНИЕ |                                                                         |
| 11 | УТИЛИЗАЦИЯ        |                                                                         |

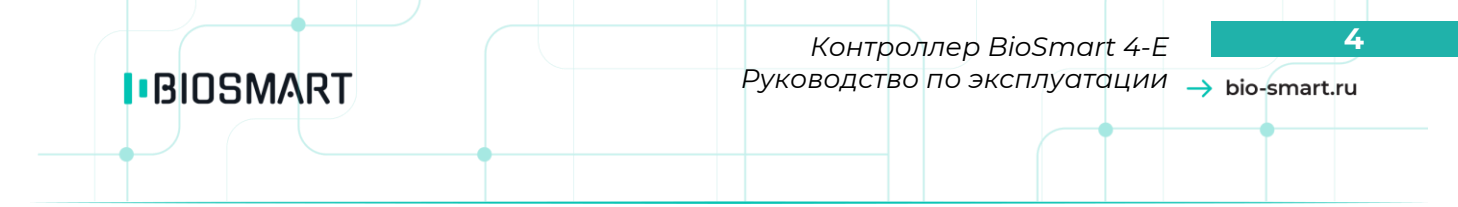

#### Уважаемые покупатели!

Благодарим Вас за приобретение нашей продукции. При соблюдении правил монтажа и эксплуатации данное устройство прослужит долгие годы.

#### 1 Введение

Настоящий документ описывает работу контроллера BioSmart 4-E.

Руководство по монтажу контроллера BioSmart 4-E и программное обеспечение можно скачать на официальном сайте производителя <u>www.bio-smart.ru</u> в разделе «Технический портал». Используемые сокращения:

БУР – блок управления реле BioSmart;

СКУД - система контроля и управления доступом;

ПО – программное обеспечение;

ПК – персональный компьютер;

БП – блок питания.

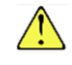

- так выделена важная информация, на которую следует обратить внимание

#### 2 Меры предосторожности

- Используйте контроллер только по назначению, как указано в руководстве по эксплуатации;
- Установка и обслуживание контроллера должны осуществляться только квалифицированным и обученным персоналом;
- Не используйте для очистки или обеззараживания средства за исключением тех, что рекомендуются производителем;
- Контроллер должен располагаться на ровной поверхности и быть сохранен от ударов;
- Подсоединяйте контроллер только к источнику питания с напряжением, соответствующим напряжению, указанному на маркировке;
- Источник питания должен соответствовать классу II по электробезопасности;
- Регулярно проверяйте оболочку соединительных кабелей. В случае повреждения оболочки немедленно замените кабель.

#### 3 Описание и работа контроллера

Контроллер BioSmart 4-E предназначен для работы в составе системы контроля и управления доступом BioSmart. Контроллер позволяет организовать учет рабочего времени посредством идентификации пользователей по отпечаткам пальцев и бесконтактным RFID картам, а также осуществлять контроль и управление доступом, управлять запорными устройствами (электромеханическими и электромагнитными замками и защелками, турникетом, шлагбаумом).

Контроллер выпускается в модификациях BioSmart 4-E-EM-N-L, BioSmart 4-E-MF-N-L, BioSmart 4-E-HD-N-L, в зависимости от применяемого типа считывателя карт (см. таблицу 1).

Контроллер может применяться как для осуществления локального, так и для централизованного контроля доступа.

Локальный контроль доступа – предоставление или запрет доступа по идентификатору, внесенному в базу данных контроллера, в зависимости от прав доступа данного идентификатора, текущего режима доступа у предъявленного идентификатора.

Централизованный контроль доступа – считывание кода предъявленного идентификатора, и передача его на сервер идентификации Biosmart с последующим предоставлением либо запретом доступа по данному идентификатору командой с сервера идентификации Biosmart.

Контроллер рассчитан на круглосуточный режим работы.

Внешний вид контроллера представлен на рисунке 1.

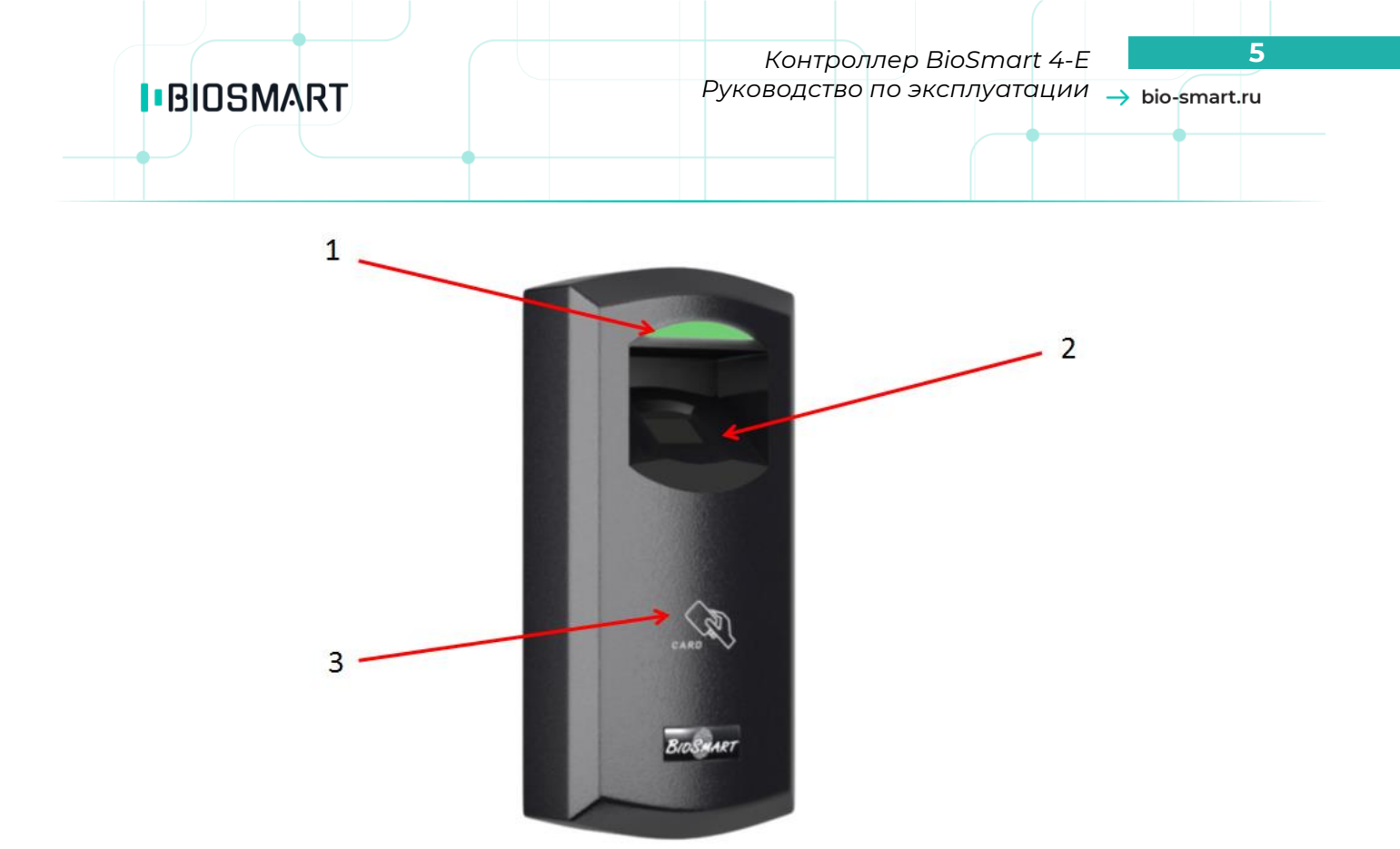

Рисунок 1. Внешний вид контроллера BioSmart 4-E.

1-Светодиодный индикатор;

2 – Емкостной сканер отпечатков пальцев;

3 – Поле для считывания информации с RFID-карты.

Технические характеристики контроллера приведены в таблице 1.

#### Таблица 1

| Характеристика                  | Значение   |
|---------------------------------|------------|
| Тип считывателя отпечатков      | Емкостной  |
| пальцев                         |            |
| Максимальное количество         | 4 500      |
| отпечатков пальцев в режиме     |            |
| локального контроля доступа     |            |
| Максимальное количество         | 3 000      |
| пользователей*                  |            |
| Максимальное количество кодов   | 3 000      |
| карт*                           |            |
| Максимальное количество событий | 40 000     |
| в памяти контроллера            |            |
| Количество временных групп      | 50         |
| Время идентификации 1:1000 в    | не более 1 |
| локальном режиме, с             |            |

# BIOSMART

#### Контроллер BioSmart 4-E Руководство по эксплуатации $\rightarrow$ bio-smart.ru

6

| Характеристика                                                                                 | Значение                                                                                                    |
|------------------------------------------------------------------------------------------------|----------------------------------------------------------------------------------------------------|
| Вероятность ошибочного доступа                                                                 | 10 <b>-4</b> - 10 <b>-8</b>                                                                                                    |
| (FAR)**                                                                                        |                                                                                                    |
| Вероятность ошибочного отказа в                                                                | 1                                                                                                    |
| доступе (FRR) при FAR 10 <sup>-5</sup> , %**                                                   |                                                                                                    |
| Типы считываемых карт                                                                          | EM-Marine (BioSmart 4-E-EM-N-L);<br>MIFARE Classic, MIFARE DESFire EV1 (BioSmart 4-E-<br>MF-N-L);<br>HID iCLASS SE (BioSmart 4-E-HD-N-L). |
| Встроенный считыватель RFID карт                                                               | Да                                                                                                    |
| Дальность считывания карт, мм                                                                  | до 100                                                                                                    |
| Поддержка БУР BioSmart                                                                         | Да                                                                                                    |
| Интерфейс связи с управляющим<br>компьютером                                                   | Ethernet (IEEE 802.3, 10BASE-T, IEEE<br>802.3u, 100BASE-TX), RS485                                                                        |
| Выходной интерфейс Wiegand 26-<br>40 бит                                                       | Да                                                                                                    |
| Входной интерфейс Wiegand 26-40                                                                | Да                                                                                                    |
| бит                                                                                            |                                                                                                    |
| Бортовое реле                                                                                  | 12 VDC, 1 A                                                                                                    |
| Количество дискретных входов, шт                                                               | 1                                                                                                    |
| Параметры электропитания                                                                       | 12 VDC ±15%, 0,8 A                                                                                                    |
| Габаритные размеры (L x W x H), мм                                                             | 175x76x54                                                                                                    |
| Материал корпуса                                                                               | пластик                                                                                                    |
| Масса нетто, г                                                                                 | 310                                                                                                    |
| Масса брутто, г                                                                                | 450                                                                                                    |
| Температурный диапазон                                                                         | от -40 до + 50                                                                                                    |
| эксплуатации, °С                                                                               |                                                                                                    |
| Относительная влажность воздуха                                                                | не более 90                                                                                                    |
| эксплуатации, %                                                                                |                                                                                                    |
| <b>Примечания:</b><br>* - Каждому пользователю мо<br>** - Расчетное значение.<br>пользователей | эжет быть назначен код карты.<br>Зависит от качества биометрических данных                                                                |

Конструкция контроллера не предусматривает его использование в условиях воздействия агрессивных сред, пыли, а также во взрывопожароопасных помещениях.

Контроллер допускается эксплуатировать в неотапливаемых помещениях, при условии соблюдения температурного диапазона, указанного в таблице 1.

Контроллер должен быть защищен от прямого попадания влаги.

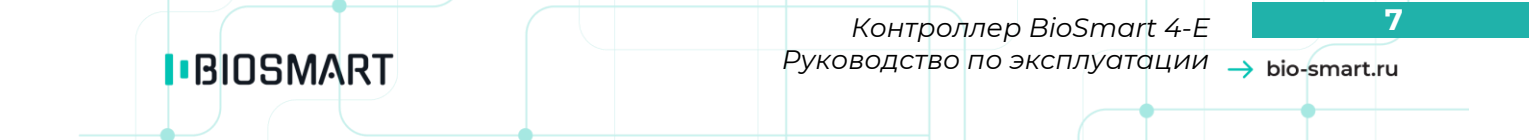

Светодиодный индикатор отображает текущее состояние работы контроллера. По умолчанию установлены следующие режимы индикации:

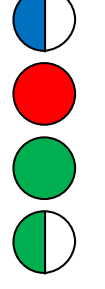

Мигающий синий - режим ожидания отпечатка пальца/карты;

Красный - идентификация неудачна;

Зеленый - идентификация успешна;

Мигающий зелёный – режим отладки.

Контроллер, подключенный к источнику питания, переходит в режим ожидания отпечатка пальца/карты.

Успешная либо неудачная идентификации пользователя по отпечатку пальца/карте сопровождается соответствующим сигналом светодиодного индикатора и звуковым сигналом.

ПО Biosmart-Studio v5 позволяет сконфигурировать режим работы бортового реле, БУР, светодиодного и звукового индикаторов.

#### 4 Подключение дополнительного оборудования

#### 4.1 Подключение к ПК

Контроллер может подключаться к ПК посредством интерфейса Ethernet. Подключение осуществляется путем объединения контроллера (контроллеров) и ПК посредством сетевого коммутатора в единую сеть, в которой каждому устройству присвоен уникальный IP-адрес. Подробная информация о подключении и используемых типах кабелей приведена в Руководстве по монтажу контроллера BioSmart 4-E. Документацию можно скачать на официальном сайте производителя <u>www.bio-smart.ru</u> в разделе «Технический портал»

#### 4.2 Подключение БУР

БУР предназначен для дистанционного включения исполнительных устройств (электромагнитные замки, турникеты и т.д.) и приема данных с внешних датчиков (геркон, датчик прохода турникета, сигнальная кнопка и т.д.). Подключение БУР к контроллеру осуществляется посредством интерфейса RS485. БУР является инициатором передачи запросов к контроллеру. Количество адресуемых контроллеров не превышает 4. Адреса устройств в сети RS485 БУР настраиваются при помощи движковых переключателей на БУР и на подключаемых к нему контроллерах

Подробная информация о подключении БУР приведена в Руководстве по монтажу контроллера BioSmart 4-E и в Руководстве по эксплуатации БУР BioSmart. Документацию можно скачать на официальном сайте производителя <u>www.bio-smart.ru</u> в разделе «Технический портал».

#### 4.3 Подключение к Wiegand интерфейсам контроллера

Наличие входного интерфейса Wiegand обеспечивает совместимость контроллера с большинством proximity-считывателей и кодонаборных панелей сторонних производителей.

При подключении сторонних устройств по Wiegand необходимо руководствоваться эксплуатационными документами, описывающими порядок подключения и настройки этих устройств.

Подробная информация о подключении считывателей и кодонаборных панелей приведена в Руководстве по монтажу контроллера BioSmart 4-E. Документацию можно скачать на официальном сайте производителя \(<u>www.bio-smart.ru</u> в разделе «Технический портал».

Выходной интерфейс Wiegand позволяет интегрировать контроллер в любую СКУД, использующую считыватели с Wiegand выходом. В случае успешной идентификации, контроллер

передает ID сотрудника или номер карты, присвоенной ему в ПО Biosmart-Studio v5 на контроллер сторонней СКУД. В свою очередь, контроллер сторонней СКУД принимает решение о допуске и подаёт сигнал на исполнительное устройство.

#### 4.4 Подключение электромеханического или электромагнитного замка

Подключение электромеханического замка к контроллеру может производиться с использованием бортового реле контроллера или посредством БУР, подключение электромагнитного замка – только посредством БУР. Подробная информация о подключении замков приведена в Руководстве по монтажу контроллера BioSmart 4-E и в Руководстве по эксплуатации БУР BioSmart. Документацию можно скачать на официальном сайте производителя <u>www.bio-smart.ru</u> в разделе «Технический портал».

#### 4.5 Подключение кнопок/датчиков

Подключение датчика прохода/кнопки выхода из помещения производится к бортовому дискретному входу контроллера или дискретному входу БУР.

Подключение датчика пожарной тревоги производится аналогично подключению кнопки/датчика прохода.

Схемы подключения, рекомендуемые типы кабелей и другая необходимая информация приведены в Руководстве по монтажу контроллера BioSmart 4-E и Руководстве по эксплуатации БУР BioSmart. Документацию можно скачать на официальном сайте производителя <u>www.bio-smart.ru</u> в разделе «Технический портал».

#### 4.6 Подключение турникетов и других исполнительных устройств

Подключение турникетов и других исполнительных устройств производится согласно требованиям соответствующих руководящих документов.

Схемы подключения, рекомендуемые типы кабелей и другая необходимая информация приведены в Руководстве по монтажу контроллера BioSmart 4-E и Руководстве по эксплуатации БУР BioSmart. Документацию можно скачать на официальном сайте производителя <u>www.bio-smart.ru</u> в разделе «Технический портал».

#### 5 Организация связи с контроллером в ПО Biosmart-Studio v5

Организация связи ПО Biosmart-Studio v5 с контроллерами осуществляется путем поиска и добавления контроллеров в сети через раздел «**Устройства**» (рисунок 2.

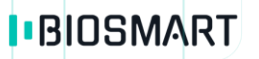

| 🗹 root - 127.0.0.1 - Biosmart-Stu | idio v5.6.2 release (build 1217)                                | Annual Street, or other                | an experimental day in                 | Summer Street         |                                       |
|-----------------------------------|-----------------------------------------------------------------|----------------------------------------|----------------------------------------|-----------------------|---------------------------------------|
| BIOSMART                          | Меню Устройства Обно                                            | вление ПО                              |                                        |                       |                                       |
| STUDIO<br>root                    | Автопоиск Поиск локальный                                       | 👍 🚿 🗙<br>Добавить Свойства Удалить     | (вз)<br>Инициализация Сброс параметров | Калибровка<br>сенсора |                                       |
| Сотрудники                        | Поиск                                                           | Устройство                             | Обслуживание                           |                       | 1                                     |
| 0                                 | Фильтр по с/н, названию, IP контро                              | ллера. Например 12334, 192. 168. 1. 23 | L                                      | م                     | Свойства                              |
| Группы доступа                    |                                                                 | Название                               | Адрес Н                                | п ш с                 |                                       |
| 📄 журналы                         | <ul> <li>Контроллеры</li> <li>Серверы биометрической</li> </ul> | й идентификации                        |                                        |                       |                                       |
| Мониторинг                        | 🖉 Депозитные ячейки                                             |                                        |                                        |                       | -                                     |
|                                   | 🔍 Ключницы                                                      |                                        |                                        |                       |                                       |
| Ваявки Заявки                     | 🕄 Видеонаблюдение                                               |                                        |                                        |                       | -                                     |
| Графики                           |                                                                 |                                        |                                        |                       |                                       |
| Отчеты                            |                                                                 |                                        |                                        |                       |                                       |
| Дизайнер отчетов                  |                                                                 |                                        |                                        |                       |                                       |
| Дизайнер пропусков                |                                                                 |                                        |                                        |                       |                                       |
| Схемы расчета                     |                                                                 |                                        |                                        |                       |                                       |
| Временные режимы                  |                                                                 |                                        |                                        |                       |                                       |
| RFID-метки                        |                                                                 |                                        |                                        |                       |                                       |
| 🔅 Устройства                      |                                                                 |                                        |                                        |                       |                                       |
| Объекты доступа                   |                                                                 |                                        |                                        |                       |                                       |
| Пользователи                      |                                                                 |                                        |                                        |                       |                                       |
| 🕕 Планировщик                     |                                                                 |                                        |                                        |                       |                                       |
|                                   |                                                                 |                                        |                                        |                       | Назначение доступа                    |
|                                   |                                                                 |                                        |                                        |                       | Показывать процесс обновления доступа |
|                                   |                                                                 |                                        |                                        |                       | Не требуется обновление доступов      |

Рисунок 2. Раздел «Устройства»

ПО Biosmart-Studio v5 позволяет производить поиск подключенных устройств в автоматическом режиме. Для осуществления поиска необходимо нажать кнопку «Автопоиск» в разделе «Устройства». Все подключенные контроллеры отобразятся в окне результатов поиска. Вид окна приведен на рисунке 3.

BIOSMART

| bio-smart.ru | l |
|--------------|---|
|--------------|---|

| охранение |                                               | Поиск устройств завершен       | 1      |                     |  |
|-----------|-----------------------------------------------|--------------------------------|--------|---------------------|--|
|           | Снять/выбрать всех Фильтр по серийному номер  | /, названию или адресу контрол | лера   |                     |  |
|           | Название                                      | Тип                            | С/н    | Подключение         |  |
|           | 🔲 👢 BioSmart 4 S/N 4009                       | BioSmart 4                     | 4009   | 172.29.21.251:20002 |  |
|           | 🔲 🖺 BioSmart 4 S/N 7322                       | BioSmart 4                     | 7322   | 172.29.21.159:20002 |  |
|           | 🔲 🖺 BioSmart 4 S/N 9121                       | BioSmart 4                     | 9121   | 172.29.21.71:20002  |  |
|           | 🔲 🚦 BioSmart 5M S/N 30037                     | BioSmart 5M                    | 30037  | 172.29.21.117:20002 |  |
|           | 🔲 📱 BioSmart 5M S/N 31078                     | BioSmart 5M                    | 31078  | 172.29.21.72:20002  |  |
|           | 🔲 🌑 BioSmart BioScan S/N 151567               | BioSmart BioScan               | 151567 | 172.29.21.20:20002  |  |
|           | 🔲 🌑 BioSmart BioScan S/N 172005               | BioSmart BioScan               | 172005 | 172.29.21.17:20002  |  |
|           | 🔲 💟 Biosmart Identification Server S/N 120000 | Identification Server          | 120000 | 172.29.21.60:20002  |  |
|           | 🗐 🌉 Biosmart Palm Vein WTC 2 S/N 1234         | Biosmart Palm Vein WTC 2       | 1234   | 172.29.21.144:20002 |  |
|           | 🗐 🌉 Biosmart Palm Vein WTC 2 S/N 220127       | Biosmart Palm Vein WTC 2       | 220127 | 172.29.21.184:20002 |  |
|           | 🗐 🌉 Biosmart Palm Vein WTC 2 S/N 220973       | Biosmart Palm Vein WTC 2       | 220973 | 172.29.21.95:20002  |  |
|           | 🔲 🌉 Biosmart Palm Vein WTC 2 S/N 222894       | Biosmart Palm Vein WTC 2       | 222894 | 172.29.21.86:20002  |  |
|           | 🗐 🌉 Biosmart Palm Vein WTC 2 S/N 222907       | Biosmart Palm Vein WTC 2       | 222907 | 172.29.21.103:20002 |  |
|           | 🔲 🌉 Biosmart Palm Vein WTC 2 S/N 239900       | Biosmart Palm Vein WTC 2       | 239900 | 172.29.21.94:20002  |  |

Рисунок 3. Окно с результатами поиска устройств

В окне отображаются все подключенные к сети контроллеры, их IP-адреса, и серийные номера. Для того чтобы установить связь с выбранным контроллером необходимо отметить его в списке и нажать кнопку «Подтвердить». После этого контроллер отобразится в списке доступных устройств в разделе «**Устройства**» (рисунок 4).

|   | Название              | Адрес              | нг | 1 | ш | С |
|---|-----------------------|--------------------|----|---|---|---|
| 4 | 🛚 👢 Контроллеры       |                    |    |   |   |   |
|   | b BioSmart 4 S/N 8804 | 172.29.21.19:20002 | 4  | 2 |   | • |

Рисунок 4. Отображение правильно подключенного контроллера

Если связь не была установлена, значок контроллера будет подсвечиваться красным цветом,

а в поле «Состояние соединения» (С) будет выведен символ 🚩

- Добавить в дерево устройств контроллеры можно также вручную:
- 1) Нажать кнопку «Добавить» в пункте «Контроллеры»;
- 2) Выбрать из списка соответствующий тип контроллера;
- Ввести IP-адрес контроллера в поле «IP-адрес» (рисунок 5) или DNS-имя контроллера в поле «Имя хоста»;
- 4) Ввести название контроллера в поле «Название» (рисунок 5);
- 5) Поле «Серийный номер» заполнять не обязательно. Серийный номер контроллера будет считан автоматически.

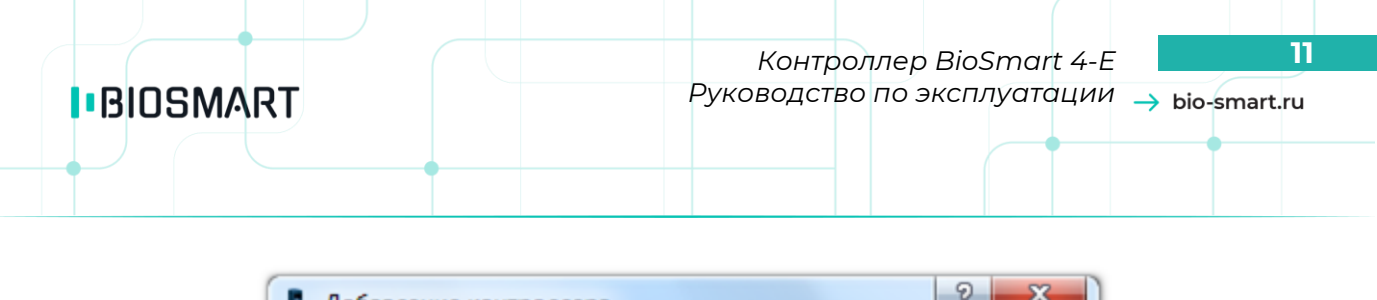

| Название     | BioSmart 4                |          |          |
|--------------|---------------------------|----------|----------|
| Серийный ном | 2p 0                      | <b>*</b> |          |
| Интерфейс п  | одключения                |          |          |
| Имя хоста    |                           |          |          |
| IP-appec 1   | 72.25.110.71              |          |          |
| . others     |                           |          |          |
| Порт 2       | 0002                      |          | <b>T</b> |
| Порт 2       | 0002<br>аться автоматичес | хи       | <b>T</b> |

Рисунок 5. Добавление контроллера вручную.

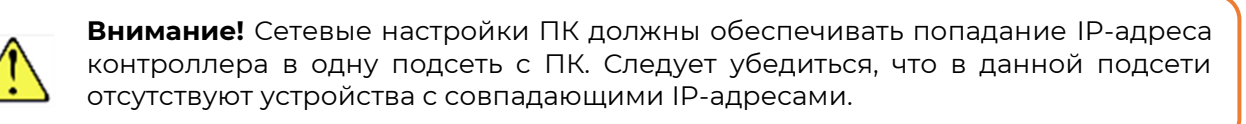

Для удаления контроллера необходимо выбрать его в списке устройств и нажать кнопку «Удалить».

Дополнительная информация о добавлении и удалении контроллеров в ПО Biosmart-Studio v5 приведена в Руководстве администратора ПО Biosmart-Studio v5.

#### 6 Конфигурация контроллера в ПО Biosmart-Studio v5

Для вызова окна конфигурации контроллера необходимо выбрать контроллер в списке доступных устройств и нажать кнопку «**Свойства**». Вид окна свойств контроллера приведен на рисунке 6.

| /     | -           |      |
|-------|-------------|------|
| blo_c | mart        | ri i |
| 010-3 | i i i ai ti | I U  |
|       |             |      |

| 🎽 📀 🎃 💽 🏢<br>Общие Системные Настройки IO Диагня | остика Видеокамеры              |   |
|--------------------------------------------------|---------------------------------|---|
| Параметр                                         | Значение                        | * |
| Контроллер                                       |                                 |   |
| Название                                         | BioSmart 4 S/N 8804             |   |
| Серийный номер                                   | 8804                            |   |
| Подключаться автоматически                       |                                 |   |
| Прошивка                                         | BIOSMART4 V2.5f                 |   |
| Подключение                                      |                                 |   |
| Имя хоста                                        |                                 |   |
| ІР-адрес                                         | 172.29.21.11                    |   |
| Порт                                             | 20002                           |   |
| Маска подсети                                    | 255.255.0.0                     | = |
| Шлюз                                             | 172.29.21.254                   |   |
| МАС-адрес                                        | 00:08:31:00:10:03               |   |
| Режим работы                                     |                                 |   |
| Режим работы                                     | Автономный режим                |   |
| Сервер идентификации                             | Не назначен                     |   |
| Дополнительно                                    |                                 |   |
| Часовой пояс                                     | Russia/Екатеринбург (UTC+05:00) |   |
| Время ожидания ответа                            | 7000                            |   |
| Максимальный размер пакета, байт (MTU)           | 1000                            |   |
| Количество пользователей                         | 2                               |   |
| Количество шаблонов                              |                                 |   |
| Кол-во журналов в памяти                         | 425                             | Ŧ |

Рисунок 6. Окно конфигурации свойств контроллера.

Регулируемые параметры (свойства) сгруппированы по функциональному назначению и распределены по вкладкам «Общие», «Системные». «Настройки IO», «Диагностика» и «Видеокамеры».

#### 6.1 Вкладка «Общие»

Вкладка содержит разделы «Контроллер», «Подключение», «Режим работы», «Дополнительно».

#### 6.1.1 Раздел «Контроллер»

Раздел представляет общую информацию о контроллере. Содержит следующие пункты:

- Название Название контроллера;
- Серийный номер Серийный номер контроллера (не изменяется);
- Подключаться автоматически Определяет, будет ли контроллер автоматически подключаться к Biosmart Studio v5 при обнаружении соединения;
- Прошивка Версия прошивки контроллера.

#### 6.1.2 Раздел «Подключение»

В данном разделе регулируются параметры, отвечающие за соединение контроллера с ПК. Раздел содержит следующие пункты:

- Имя хоста DNS-имя контроллера;
- **ІР-адрес** ІР-адрес контроллера;
- Порт Используемый порт;
- Маска подсети Маска подсети;
- Шлюз Адрес шлюза;
- MAC-адрес MAC-адрес.

#### 6.1.3 Раздел «Режим работы»

В данном разделе устанавливается режим работы контроллера. Раздел содержит следующие пункты:

• Режим работы:

В режиме «**Автономный**» шаблоны отпечатков заносятся в контроллер и не заносятся в базу сервера идентификации. Идентификация происходит на самом контроллере. Рекомендуется использовать данный режим, если серверная идентификация в дальнейшем не предусмотрена.

В режиме «**Серверный**» шаблоны отпечатков заносятся только в базу сервера идентификации. Идентификация происходит на сервере. При включении этого параметра идентификация сотрудника по отпечатку будет производиться не на самом устройстве, а на сервере, что увеличивает число сотрудников, с которыми может работать СКУД и скорость идентификации.

• Сервер идентификации - IP-адрес сервера идентификации.

#### 6.1.4 Раздел «Дополнительно»

Раздел содержит следующие пункты:

- Часовой пояс Указание часового пояса, в котором находится контроллер;
- Время ожидания ответа Задает время ожидания ответа от устройства сервером Biosmart, в мс., по истечении которого будет зафиксирована ошибка связи с устройством;
- Максимальный размер пакета, байт (MTU) Задает максимальный размер пакета, отправляемый контроллером на сервер;
- Количество пользователей Отображает текущее количество пользователей, которым назначен доступ на контроллер;
- Количество шаблонов Отображает текущее количество шаблонов, хранящихся в памяти контроллера;
- Количество журналов в памяти Отображает текущее количество журналов, хранящихся в памяти контроллера.

#### 6.2 Вкладка «Системные»

Вкладка содержит разделы «Общие», «Доп. устройства», «Реле», «Параметры управления доступом».

#### 6.2.1 Раздел «Общие»

#### • Направление прохода:

- «Не назначено» события доступа через контроллер будут формироваться без указания направления прохода;
- «Вход» события доступа через контроллер будут формироваться с указанием направления «Вход»;

- «Выход» события доступа через контроллер будут формироваться с указанием направления «Выход».
- Тип идентификатора:
  - Отпечаток или карта событие «Идентификация успешна» будет происходить по отпечатку или по карте;
  - Карта + Отпечаток событие «Идентификация успешна» будет происходить, если будут опознаны сначала карта, а потом, в течение 10сек. отпечаток пользователя;
  - Код + Отпечаток событие «Идентификация успешна» будет происходить, если будет опознан сначала код, набранный на кодонаборной панели с Wiegand выходом, потом отпечаток пользователя;
  - Отпечаток на карте событие «Идентификация успешна» будет происходить по положительному результату сравнения шаблона отпечатка, записанного на карту и, непосредственно, отпечатка пользователя, приложенного в течение 10 сек, после распознавания отпечатка с карты, к сканеру контроллера;
- Тип сканера Отображение типа сканера, примененного в данном контроллере (емкостной или оптический);
- Точность распознавания задает вероятность ложной идентификации по отпечатку. Рекомендуемое значение – 1/100000;
- Допустимый угол поворота пальца - задает максимальный допустимый угол поворота отпечатка от оси сканера в градусах. Рекомендуемое значение – 30°;
- Скорость распознавания определяет выбор алгоритма распознавания отпечатков. Чем быстрее работает алгоритм, тем больше вероятность ошибочного отказа доступа (FAR), но при этом значительно снижается скорость обработки в большой базе данных. Рекомендуемое значение – Auto. В этом режиме скорость выставляется автоматически, в зависимости от числа шаблонов отпечатков в базе контроллера;
- Чувствительность сенсора определяет, насколько качественным должен быть отпечаток, для того, чтобы произошел захват его изображения контроллером. Увеличение чувствительности сенсора ведет к возможности захвата изображений менее качественных отпечатков, но увеличивает вероятность ошибочного отказа доступа (FRR) и повышает возможность захвата оставшегося на оптическом считывателе изображения отпечатка под влиянием прямого света;
- Количество попыток взлома количество неудачных попыток идентификации по любому идентификатору. При превышении числа попыток, работа контроллера блокируется на время «Таймер блокировки при взломе»;
- Таймер блокировки при взломе задает время блокировки контроллера;
- Контроль вскрытия корпуса устанавливает, будет ли при вскрытии корпуса генерироваться событие «Вскрыт корпус» и издаваться заданные в настройках Ю контроллера сигналы;
- Встроенный считыватель карт позволяет включить или отключить встроенный считыватель карт;
- Подтверждение идентификации из мониторинга позволяет включить или отключить подтверждение идентификации из раздела «Мониторинг».

#### 6.2.2 Раздел «Доп. устройства»

- Доп. оборудование - определяет тип устройства подключенного к порту связи №2 контроллера (контакты 1,2 платы клеммника);
  - Не используется устанавливается, если к порту связи не подключены никакие устройства;
  - **БУР BioSmart** к контроллеру подключен БУР;
  - СК-24 к контроллеру подключено устройство выдачи ключей;
  - Кронверк контроллер работает в режиме интеграции со СКУД «Кронверк» под управлением ПО «Кронверк»;
  - **Biosmart BOX** к контроллеру подключено устройство контроля ячеек Biosmart BOX;

- Регсо контроллер работает в режиме интеграции со СКУД «Регсо» под управлением ПО «Perco».
- Режим Wiegand выхода задает тип протокола выходного интерфейса Wiegand контроллера:
  - **Не используется –** к выходу Wiegand контроллера не подключен контроллер сторонней СКУД.
  - **Wiegand-26 (W/P)** к выходу Wiegand контроллера подключен контроллер сторонней СКУД, использующий протокол Wiegand 26.
  - Wiegand-32 к выходу Wiegand контроллера подключен контроллер сторонней СКУД, использующий протокол Wiegand 32.
- Тип данных Wiegand определяет выбор типа данных, передаваемых по Weigand:
  - UID (ID пользователя) Card/UID (Код карты или ID);
  - Длительность импульса длительность импульса, передаваемого по Wiegand. Рекомендуемое значение – 200 мс;
  - Период следования импульсов период следования импульсов, передаваемых по \_ Wiegand. Рекомендуемое значение – 2000 мс;
- Режим Wiegand входа задает тип протокола входного интерфейса Wiegand контроллера:
  - Не используется к входу Wiegand контроллера не подключен считыватель;
  - Wiegand-26 (W/P) к входу Wiegand контроллера подключен считыватель, использующий протокол Wiegand 26 с битами проверки четности;
  - Wiegand-26 к входу Wiegand контроллера подключен считыватель, использующий протокол Wiegand 26;
  - Wiegand-32 к входу Wiegand контроллера подключен считыватель, использующий протокол Wiegand 32.
- Режим bypass при включении этого режима доступна передача ID proximity-карты, не зарегистрированной в базе ПО Biosmart Studio v5, на контроллер сторонней СКУД через Wiegand-выход контроллера;
- Таймер bypass задает время, по истечении которого номер карты будет передан на Wiegand выход контроллера.

## 6.2.3 Раздел «Реле»

- Выходное реле выбор типа реле, срабатывающего по нажатию кнопки управления (замыкание контакта – передний фронт положительного уровня);
  - Реле бортовое по нажатию кнопки срабатывает бортовое оптореле контроллера;
  - Реле №1 БУР по нажатию кнопки срабатывает реле №1 блока управления реле (БУР);
  - Реле №2 БУР по нажатию кнопки срабатывает реле №2 блока управления реле (БУР);
- Таймер выходного реле время, в течение которого, реле находится в активном состоянии;
- Режим триггера реле в режиме триггера меняет свое состояние при каждом событии «Идентификация успешна». При включении питания контроллера после его аварийного отключения, реле возвращается в состояние, в котором оно находилось при выключении питания;
- Режим блокировки из мониторинга определяет управление реле из раздела «**Мониторинг**» Biosmart Studio v5:
  - Ручной в режиме «Мониторинг», при нажатии кнопки «Открыть» выход реле включается, выключается по команде «Закрыть»;
  - По таймеру при включении кнопки «Открыть» выход реле включается, выключается по таймеру. Время включения устанавливается в поле «Таймер»;

#### 6.2.4 Параметры управления доступом

- Реле выбор типа реле, срабатывающего по событию «Идентификация успешна» и ٠ настройка режима его работы.
  - Реле бортовое по событию «Идентификация успешна» срабатывает бортовое оптореле контроллера;
  - Реле №1 БУР по событию «Идентификация успешна» срабатывает реле №1 БУР;
  - Реле №2 БУР по событию «Идентификация успешна» срабатывает реле №2 БУР.
  - Вход выбор входа, к которому будет подключена кнопка управления реле:
  - Нет кнопка управления не подключена ни к одному из входов;
  - Вход бортовой кнопка управления подключена к бортовому дискретному входу контроллера (контакты 13,14 платы клеммника);
  - Вход БУР №1,2,3,4 кнопка управления подключена к дискретному входу БУР №1,2,3,4, соответственно;
- Таймер кнопки реле определяет время срабатывания реле при нажатии кнопки выхода (мс.);
- Датчик прохода определяет, к какому входу подключен датчик прохода:
  - Нет датчик прохода не подключен ни к одному из входов;
  - Вход бортовой датчик прохода подключен к бортовому дискретному входу контроллера (контакты 13,14);
  - Вход БУР №1,2,3,4 датчик прохода подключен к дискретному входу БУР №1,2,3,4, соответственно.
- Активное состояние устанавливает активное состояние реле (высокое или низкое);
- Режим разблокировки выходного реле устанавливает режим разблокировки выходного реле;
  - По открыванию двери реле отключается по переднему фронту сигнала срабатывания датчика прохода;
  - По закрыванию двери реле отключается по заднему фронту сигнала срабатывания датчика прохода.
- Учет рабочего времени по датчику определяет, будет ли учитываться факт получения сигнала с датчика прохода после события «Идентификация успешна» на контроллере для фиксации действительного прохода сотрудника через зону действия датчика прохода. В случае успешной идентификации пользователя и получении сигнала с датчика прохода, событие «Идентификация успешна» фиксируется в системе учета рабочего времени ПО Biosmart Studio v5. При отсутствии сигнала с датчика прохода фиксируется событие «Факта прохода не было», при этом факт идентификации сотрудника не учитывается в системе учета рабочего времени ПО Biosmart Studio v5.
- Генерация события «Взлом двери» определяет, будет ли генерироваться событие «Взлом двери» в случае срабатывания датчика прохода без предоставления доступа;
- Таймер ожидания прохода устанавливает время, в течение которого контроллер ожидает срабатывания датчика прохода после предоставления доступа;
- Вход датчика пожарной тревоги определяет вход датчика пожарной тревоги.
  - Нет датчик пожарной тревоги не подключен ни к одному из входов.
  - Вход бортовой датчик пожарной тревоги подключен к бортовому дискретному входу контроллера (контакты 13,14);
  - Вход БУР №1,2,3,4 датчик пожарной тревоги подключен к дискретному входу БУР №1,2,3,4, соответственно;

#### 6.3 Вкладка «Настройки IO»

- Старт системы устанавливает режим индикации и выходных сигналов при старте контроллера:
  - Красный/зеленый/синий св. включает красный/зеленый/синий светодиод (время, мс – время включения, количество – количество включений);

- Звуковой сигнал включает звуковой сигнал (время, мс время включения, количество – количество включений);
- Реле бортовое/1 БУР/2БУР включает реле контроллера/БУР (время, мс время включения, количество – количество включений).
- Идентификация успешна устанавливает режим индикации и выходных сигналов при успешной идентификации на контроллере:
  - Красный/зеленый/синий св. включает красный/зеленый/синий светодиод (время, мс – время включения, количество – количество включений);
  - Звуковой сигнал включает звуковой сигнал (время, мс время включения, количество – количество включений);
  - Реле бортовое/1 БУР/2БУР включает реле контроллера/БУР (время, мс время включения, количество – количество включений).
- Идентификация неуспешна устанавливает режим индикации и выходных сигналов при неуспешной идентификации на контроллере:
  - Красный/зеленый/синий св. включает красный/зеленый/синий светодиод (время, мс – время включения, количество – количество включений);
  - Звуковой сигнал включает звуковой сигнал (время, мс время включения, количество – количество включений);
  - Реле бортовое/1 БУР/2БУР включает реле контроллера/БУР (время, мс время включения, количество – количество включений).
- Ожидание отпечатка устанавливает режим индикации и выходных сигналов на контроллере в режиме ожидания отпечатка:
  - Красный/зеленый/синий св. включает красный/зеленый/синий светодиод (время, мс – время включения, количество – количество включений);
  - **Звуковой сигнал** включает звуковой сигнал (время, мс время включения, количество – количество включений);
  - Реле бортовое/1 БУР/2БУР включает реле контроллера/БУР (время, мс время включения, количество – количество включений).
- Ожидание Wiegand устанавливает режим индикации и выходных сигналов контроллера, находящегося в режиме ожидания приема/передачи данных по интерфейсу Wiegand.
  - Красный/зеленый/синий св. включает красный/зеленый/синий светодиод (время, мс – время включения, количество – количество включений);
  - Звуковой сигнал включает звуковой сигнал (время, мс время включения, количество – количество включений);
  - Реле бортовое/1 БУР/2БУР включает реле контроллера/БУР (время, мс время включения, количество – количество включений).
- Блокировка пользователя устанавливает режим индикации и выходных сигналов при попытке заблокированного пользователя пройти идентификацию на контроллере
  - Красный/зеленый/синий св. включает красный/зеленый/синий светодиод (время, мс – время включения, количество – количество включений);
  - Звуковой сигнал включает звуковой сигнал (время, мс время включения, количество – количество включений);
  - Реле бортовое/1 БУР/2БУР включает реле контроллера/БУР (время, мс время \_ включения, количество – количество включений).
- Поиск отпечатков устанавливает режим индикации и выходных сигналов при поиске базе соответствия отпечатков в контроллера приложенным отпечатком. Устанавливается для режима «Отпечаток или карта»:
  - Красный/зеленый/синий св. включает красный/зеленый/синий светодиод (время, мс – время включения, количество – количество включений);
  - Звуковой сигнал включает звуковой сигнал (время, мс время включения, количество – количество включений);
  - Реле бортовое/1 БУР/2БУР включает реле контроллера/БУР (время, мс время включения, количество – количество включений).

- Верификация отпечатков - устанавливает режим индикации и выходных сигналов при поиске соответствия отпечатков в базе контроллера в режиме
- двухфакторной идентификации (например карта+отпечаток): Красный/зеленый/синий св. – включает красный/зеленый/синий светодиод (время, мс – время включения, количество – количество включений);
- Звуковой сигнал включает звуковой сигнал (время, мс время включения, количество – количество включений);
- Реле бортовое/1 БУР/2БУР включает реле контроллера/БУР (время, мс время включения, количество – количество включений).
- Блокировка пользователя (расписание) устанавливает режим индикации и выходных сигналов при попытке пользователя, заблокированного по расписанию, пройти идентификацию на контроллере:
  - Красный/зеленый/синий св. включает красный/зеленый/синий светодиод (время, мс – время включения, количество – количество включений);
  - **Звуковой сигнал** включает звуковой сигнал (время, мс время включения, количество – количество включений);
  - Реле бортовое/1 БУР/2БУР включает реле контроллера/БУР (время, мс время включения, количество – количество включений).
- Блокировка пользователя (праздник) устанавливает режим индикации и выходных сигналов при попытке пользователя, заблокированного по расписанию праздничного дня, пройти идентификацию на контроллере:
  - Красный/зеленый/синий св. включает красный/зеленый/синий светодиод (время, мс – время включения, количество – количество включений);
  - Звуковой сигнал включает звуковой сигнал (время, мс время включения, количество – количество включений);
  - \_ Реле бортовое/1 БУР/2БУР - включает реле контроллера/БУР (время, мс – время включения, количество – количество включений).
- Взлом корпуса устанавливает режим индикации и выходных сигналов при взломе корпуса:
  - Красный/зеленый/синий св. включает красный/зеленый/синий светодиод (время, мс – время включения, количество – количество включений);
  - Звуковой сигнал включает звуковой сигнал (время, мс время включения, количество – количество включений);
  - Реле бортовое/1 БУР/2БУР включает реле контроллера/БУР (время, мс время включения, количество – количество включений).
- Свободный проход устанавливает режим индикации и выходных сигналов контроллера, находящегося в режиме свободного прохода:
  - Красный/зеленый/синий св. включает красный/зеленый/синий светодиод (время, мс – время включения, количество – количество включений);
  - Звуковой сигнал включает звуковой сигнал (время, мс время включения, количество – количество включений);
  - Реле бортовое/1 БУР/2БУР включает реле контроллера/БУР (время, мс время включения, количество – количество включений).
- Anti-passback устанавливает режим индикации и выходных сигналов контроллера при запрете повторного прохода в одном направлении. Данный режим индикации доступен в серверном режиме идентификации, при включении режима anti-passback:
  - Красный/зеленый/синий св. включает красный/зеленый/синий светодиод (время, мс – время включения, количество – количество включений);
  - Звуковой сигнал включает звуковой сигнал (время, мс время включения, количество – количество включений);
  - Реле бортовое/1 БУР/2БУР включает реле контроллера/БУР (время, мс время включения, количество – количество включений).
- Взлом двери устанавливает режим индикации и выходных сигналов при генерации события «Взлом двери» на контроллере:
  - Красный/зеленый/синий св. включает красный/зеленый/синий светодиод (время, мс – время включения, количество – количество включений);

- Звуковой сигнал включает звуковой сигнал (время, мс время включения, количество – количество включений);
- Реле бортовое/1 БУР/2БУР включает реле контроллера/БУР (время, мс время включения, количество – количество включений).

#### 6.4 Вкладка «Диагностика»

В данной вкладке отображается диагностическая информация о контроллере.

## 6.4.1 Раздел «Статистика ошибок»

- Передано количество команд, переданных сервером контроллеру;
- Кол-во повторов количество повторных попыток передачи данных из контроллера;
- Кол-во ошибок передачи количество ошибок передачи данных из контроллера
- Кол-во сбоев - количество сбоев в работе контроллера.

#### 6.5 Вкладка «Видеокамеры»

Отображает информацию о видеокамерах, подключенных через сервер ITV. Подробнее о работе с сервером ITV см. Руководство администратора Biosmart-Studio v5.

Руководство можно скачать на официальном сайте производителя www.bio-smart.ru в разделе «Технический портал».

#### 6.6 Организация доступа на контроллер

Организация доступа на контроллер для пользователей осуществляется посредством ПО Biosmart-Studio v5.

Для организации доступа на контроллер в ПО Biosmart-Studio v5 необходимо перейти в раздел «Группы доступа» и в панели «**Объекты доступа**» указать требуемый контроллер, после этого нажать кнопку «Сохранить» (рис. 7).

Подробные сведения о добавлении пользователей в группы доступа и назначении групп доступа на объекты доступа приведены в «Руководстве пользователя Biosmart-Studio v5».

Руководство можно скачать на официальном сайте производителя <u>www.bio-smart.ru</u> в разделе «Технический портал».

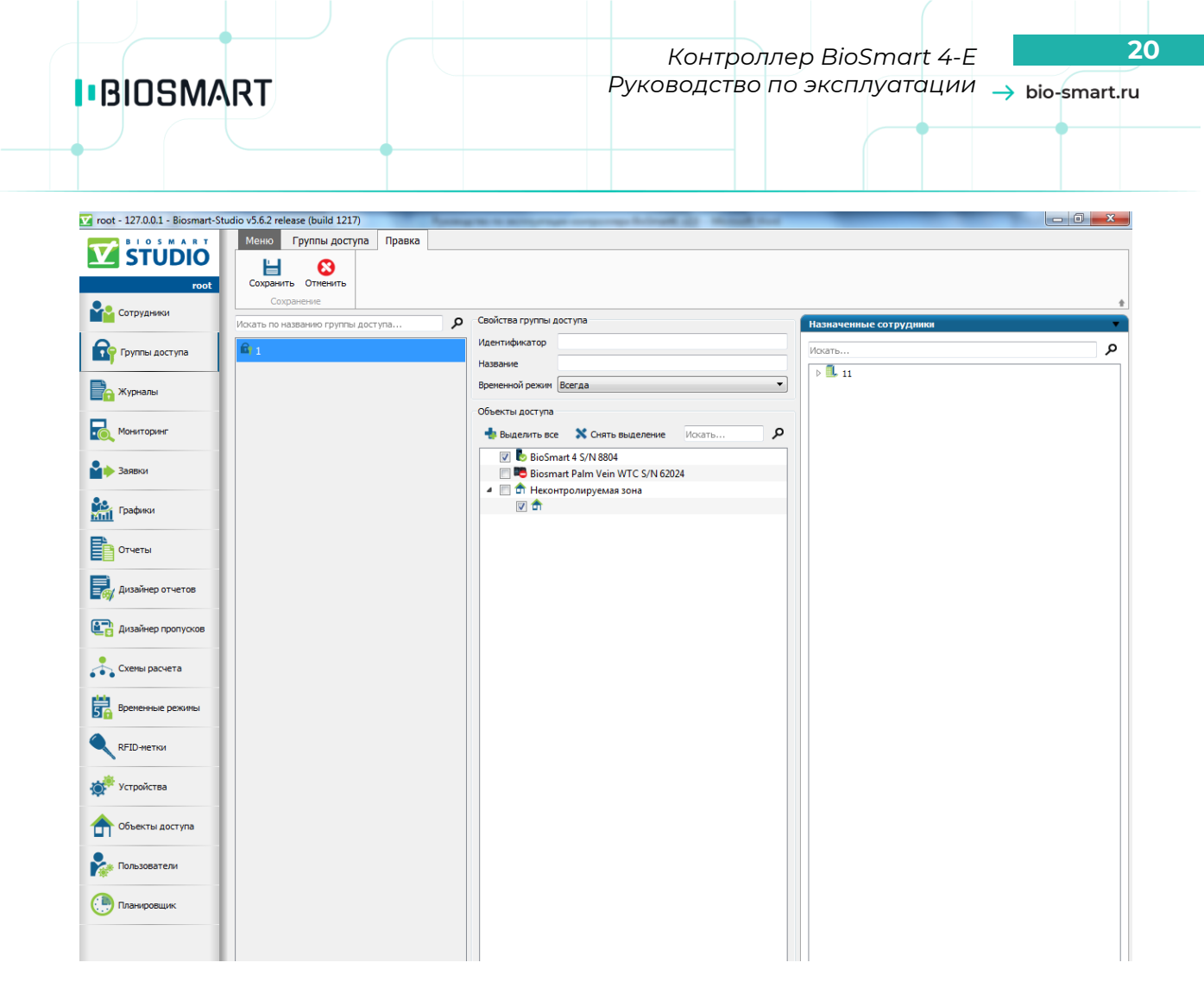

Рисунок 7 – Назначение доступа на контроллер

#### 7 Правила сканирования отпечатков пальцев на контроллере

Для предотвращения ошибок при сканировании и обеспечения надлежащего качества сохраняемого отпечатка, при сканировании необходимо соблюдать следующие правила:

• Прикладывать палец к сканеру необходимо в течение промежутка времени, заданного ПО Biosmart-Studio v5. О начале и окончании промежутка контроллер сигнализирует звуковым сигналом.

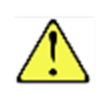

**Внимание!** Время регистрации отпечатка ограничено 5 секундами. Если палец не был приложен в течение этого времени, потребуется новая попытка.

- Палец следует держать прямо, не сгибая.
- Кончик пальца должен касаться тактильных точек, расположенных на пластиковой поверхности у края сканера.
- Подушечка пальца должна прикоснуться к поверхности полностью.
- Палец должен быть чистым, нормальной влажности и температуры

Правильное расположение пальца приведено на рисунке 8.

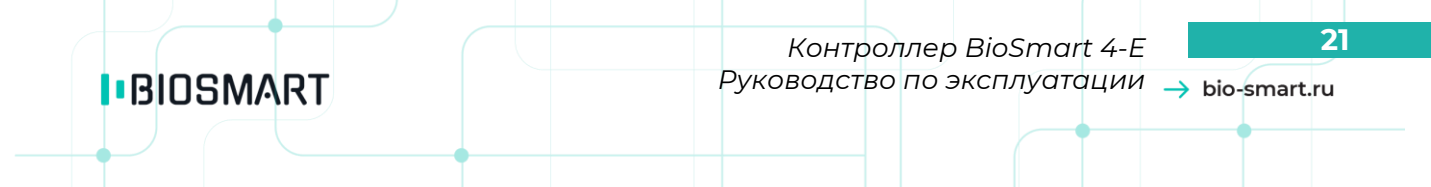

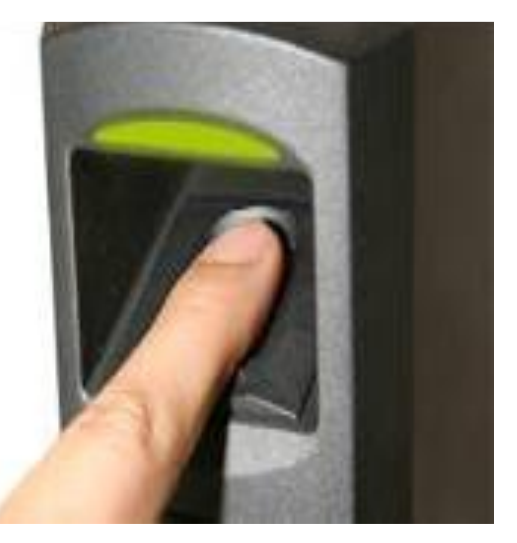

Рисунок 8. Правильное расположение пальца при сканировании

#### 8 Техническое обслуживание

Техническое обслуживание контроллера проводится с периодичностью один раз в квартал. Техническое обслуживание устройства заключается в систематическом наблюдении за правильностью его работы, регулярном техническом осмотре и устранении неисправностей. В техническое обслуживание входит:

- Удаление грязи и пыли со сканера отпечатков пальцев. Выполняется мягкой сухой тканью без применения химических средств;
- Проверка креплений соединений, разъемов;
- Проверка индикации режимов работы прибора;
- Проверка журнала аварийных событий в ПО Biosmart-Studio v5.

#### 9 Хранение

Хранение контроллера в потребительской таре должно соответствовать условиям хранения 1 по ГОСТ 15150-69.

В помещениях для хранения контроллера не должно быть паров кислот, щелочей, агрессивных газов и других вредных примесей, вызывающих коррозию.

#### 10 Транспортирование

Транспортирование упакованных контроллеров должно производиться любым видом транспорта в крытых транспортных средствах, в соответствии с требованиями ГОСТ 23216-78.

Условия транспортирования контроллера должны соответствовать условиям хранения 5 по ГОСТ 15150-69.

Допускается транспортирование упакованных контроллеров без ограничения скорости и расстояния при температуре окружающей среды от минус 40 °C до плюс 50°C и влажности воздуха (без конденсации) до 98%.

При всех видах транспортирования упакованное изделие должно быть закреплено способом, исключающим перемещение и соударение, а также должно быть исключено непосредственное воздействие на груз атмосферных осадков и агрессивных сред.

При погрузочно-разгрузочных работах должно быть исключено воздействие на упакованное изделие ударных нагрузок.

|          | Контроллер BioSmart 4-E 2                   |
|----------|---------------------------------------------|
| BIOSMART | Руководство по эксплуатации —> bio-smart.ru |
|          |                                             |
| Ť I I    |                                             |

#### 11 Утилизация

Контроллер не содержит опасных для здоровья потребителей и окружающей среды материалов. При утилизации по окончании срока службы специальных мер по экологической безопасности не требуется.

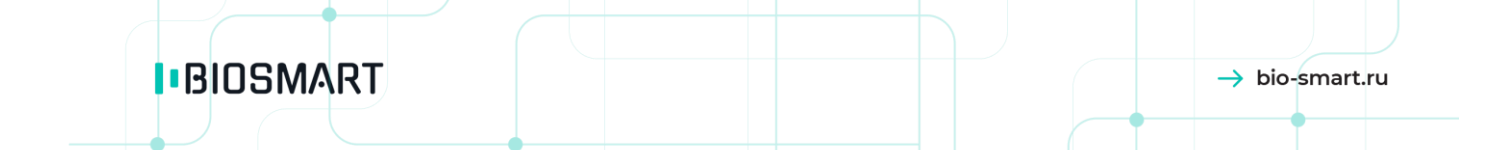

ООО «Прософт-Биометрикс» Сайт: www.bio-smart.ru